# flysoft.

Procedural documentation for flysoftPOS System

Updated 27.06.2025

# Document version history

| Date       | Section                                                 | Changes                                                                                                  | Modified by |
|------------|---------------------------------------------------------|----------------------------------------------------------------------------------------------------|-------------|
| 27.06.2025 | Release history                                         | Updated <u>release history</u><br>Add a <u>malfunction in the</u><br><u>operation of TSE</u>             | A.V         |
| 06.02.2023 | All                                                     | Translated into German                                                                                   | C.F         |
| 02.02.2023 | All                                                     | Improved readability in<br>English                                                                       | C.F         |
| 23.06.2022 | Release history                                         | Added release history                                                                                    | A.V         |
| 23.06.2022 | Operation of<br>FlysoftPOS with<br>activated TSE module | Added new section<br><u>malfunctions in the</u><br><u>operation of TSE and</u><br><u>DSFinV-K export</u> | A.V         |
| 23.06.2022 | Export in DSFinV-K<br>format                            | Added new section<br>managing cash summary                                                               | A.V         |
| 23.06.2022 | Export in DSFinV-K<br>format                            | Added new section<br>managing discounts                                                                  | A.V         |
| 23.06.2022 | Export in DSFinV-K<br>format                            | Added new section<br>covid-special VAT                                                                   | A.V         |
| 10.05.2022 | Structure of GoBD<br>export                             | Added new column<br>"tax-name" to GoBD export<br><u>invoice-items.csv</u>                                | A.V         |
| 05.05.2022 | All                                                     | Document created                                                                                         | A.V         |

# Table of contents

| Document version history                         | 2  |
|--------------------------------------------------|----|
| Table of contents                                | 3  |
| Functionalities of the POS system                | 3  |
| Architecture of FlysoftPOS                       | 3  |
| Master data                                      | 3  |
| Assignment of Invoice Number and Invoice ID      | 4  |
| Link between Order and Invoice                   | 5  |
| Link between Invoice and Line-items              | 5  |
| Edit Invoice                                     | 6  |
| Reopen Invoice                                   | 6  |
| Edit Payment                                     | 6  |
| Void/Cancel Invoice                              | 8  |
| End-of-Day Report (Z-Report)                     | 8  |
| Export financial data in GoBD format             | 9  |
| How to access GoBD export                        | 9  |
| Structure of exported GoBD data                  | 9  |
| event-logs.csv                                   | 10 |
| event-logs-masterdata.csv                        | 10 |
| orders.csv                                       | 12 |
| order-items.csv                                  | 12 |
| invoices.csv                                     | 14 |
| invoice-items.csv                                | 17 |
| payments.csv                                     | 18 |
| taxes.csv                                        | 19 |
| vouchers.csv                                     | 19 |
| voucher-redemptions.csv                          | 20 |
| shift-reports.csv                                | 21 |
| cash-operations.csv                              | 24 |
| version-history.csv                              | 24 |
| Event-log System                                 | 24 |
| Download Event-logs                              | 25 |
| Versioning System                                | 26 |
| Compliance with KassenSichV                      | 27 |
| Contact information of the TSE hardware provider | 27 |

| Certification IDs of TSE                                 | 28 |
|----------------------------------------------------------|----|
| Export in DSFinV-K format                                | 28 |
| Covid-special VAT rates                                  | 28 |
| Managing discounts                                       | 29 |
| Managing cash summary                                    | 30 |
| Serial number of TSE module                              | 31 |
| Reporting obligation for cash registers                  | 31 |
| Signing of the Invoices via QR code                      | 31 |
| Failure of TSE module                                    | 31 |
| Operation of FlysoftPOS with activated TSE module        | 34 |
| Changes to Store Data                                    | 34 |
| Implementation of the invoice receipt obligation         | 34 |
| Malfunctions in the operation of TSE and DSFinV-K export | 34 |
| Setting up the cash register                             | 35 |
| The basic configurations                                 | 35 |
| Setup of the cash register                               | 36 |
| Appendix A                                               | 37 |
| Release history of FlysoftPOS                            | 38 |

# Functionalities of the POS system

This document is a guide for the tax offices in auditing cash register data and applies to regular operation of FlysoftPOS. In rare cases, errors from hardware or software components may cause exceptions that may deviate from the provided information. This document is updated for FlysoftPOS version 1.2.4.

# Architecture of FlysoftPOS

FlysoftPOS operates offline without a permanent internet connection. Data is processed and stored by a local desktop server, and mobile clients rely on a connection to this server. The desktop server acts as the "master" and mobile clients as "slaves" in a master-slave architecture, with a single TSE module connected to the server.

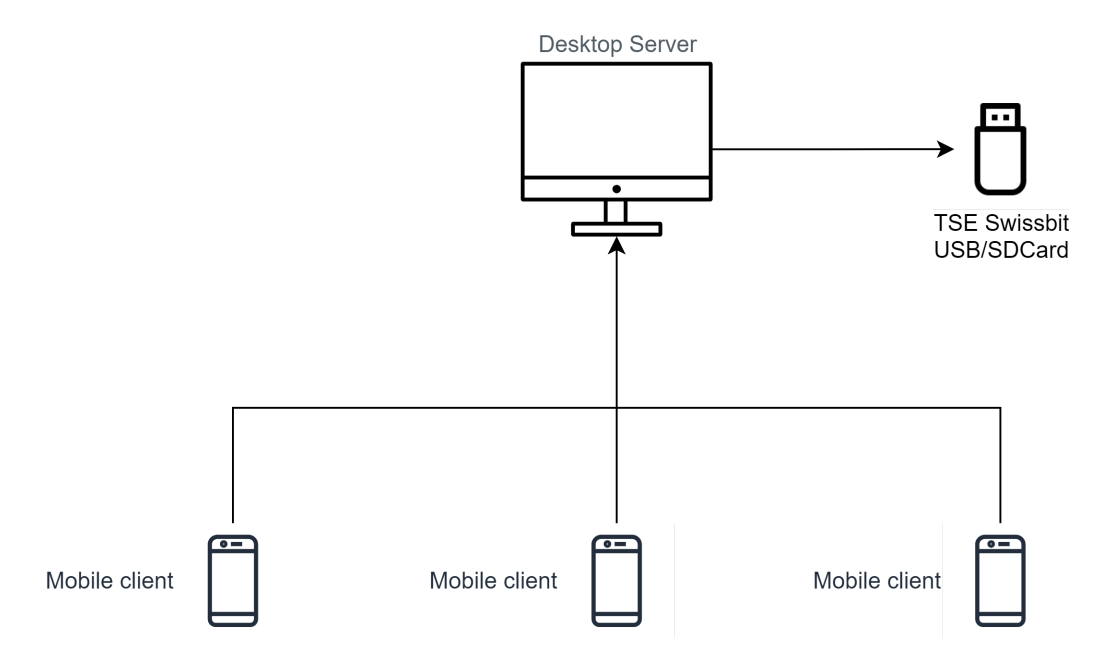

Fig. 1: Schematic representation of FlysoftPOS architecture with TSE module

## Master data

Master data are editable records in the POS system, grouped as specified:

- Users (user profiles, roles and rights)
- Menu (items, item-subcategories, item-categories and memos)
- Runtime (order, payment, cancellations, all business transaction data)
- System (license, backup, printer)

The menu and shop data for the POS system are imported from a CSV file during setup, usually prepared by the Flysoft team based on customer requirements.

#### Assignment of Invoice Number and Invoice ID

Invoice numbers are generated automatically and sequentially, with no influence from outside parties. The algorithm is **last\_invoice\_number + 1** each time a new invoice is created, whether from desktop or mobile clients.

Invoice IDs are unique alphanumeric codes. For normal invoices, the ID is randomly generated, but for reopened or cancelled invoices, it links to the parent invoice number.

## Link between Order and Invoice

To review POS data, you can use the export data feature. The "orders.csv" and "invoices.csv" files contain all invoice and ordering information in the GoBD export. The connection between the two files can be determined using the "order-id" property, available in both CSV files.

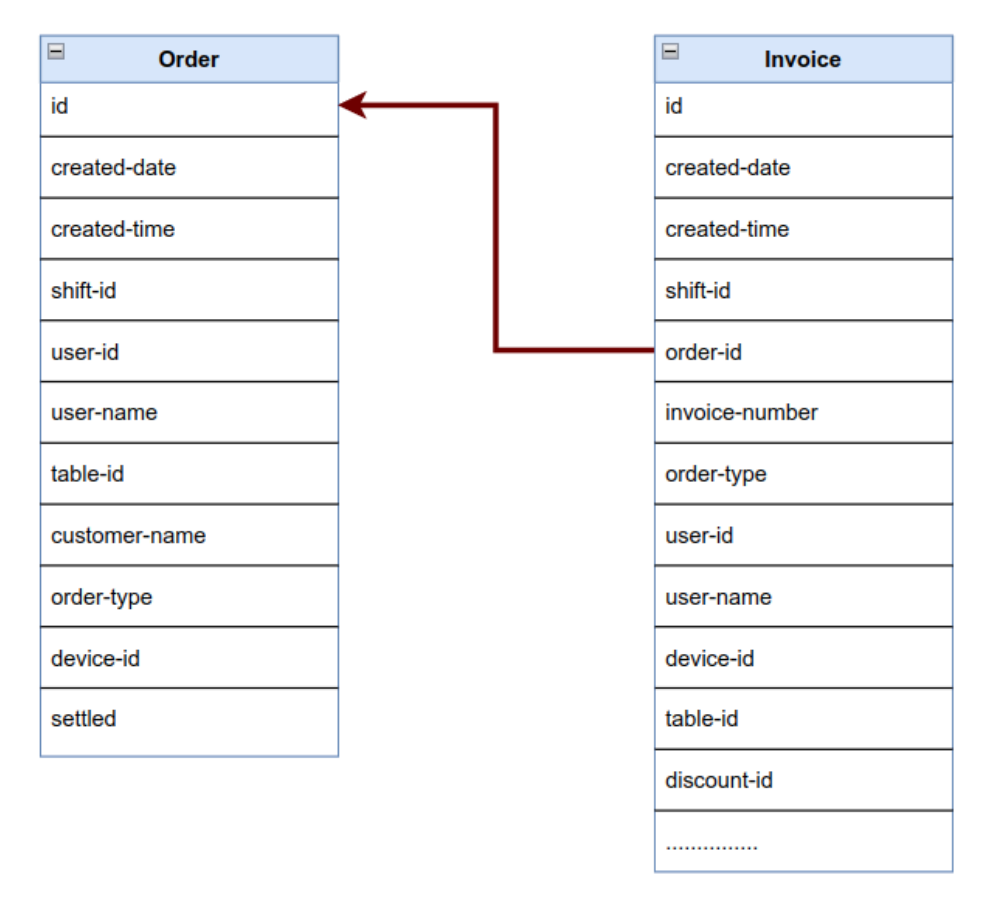

Fig. 2: Link between invoices.csv and order.csv

## Link between Invoice and Line-items

Line items can be found in the "invoice-items.csv" file. They are associated with an invoice through a shared "invoice-id".

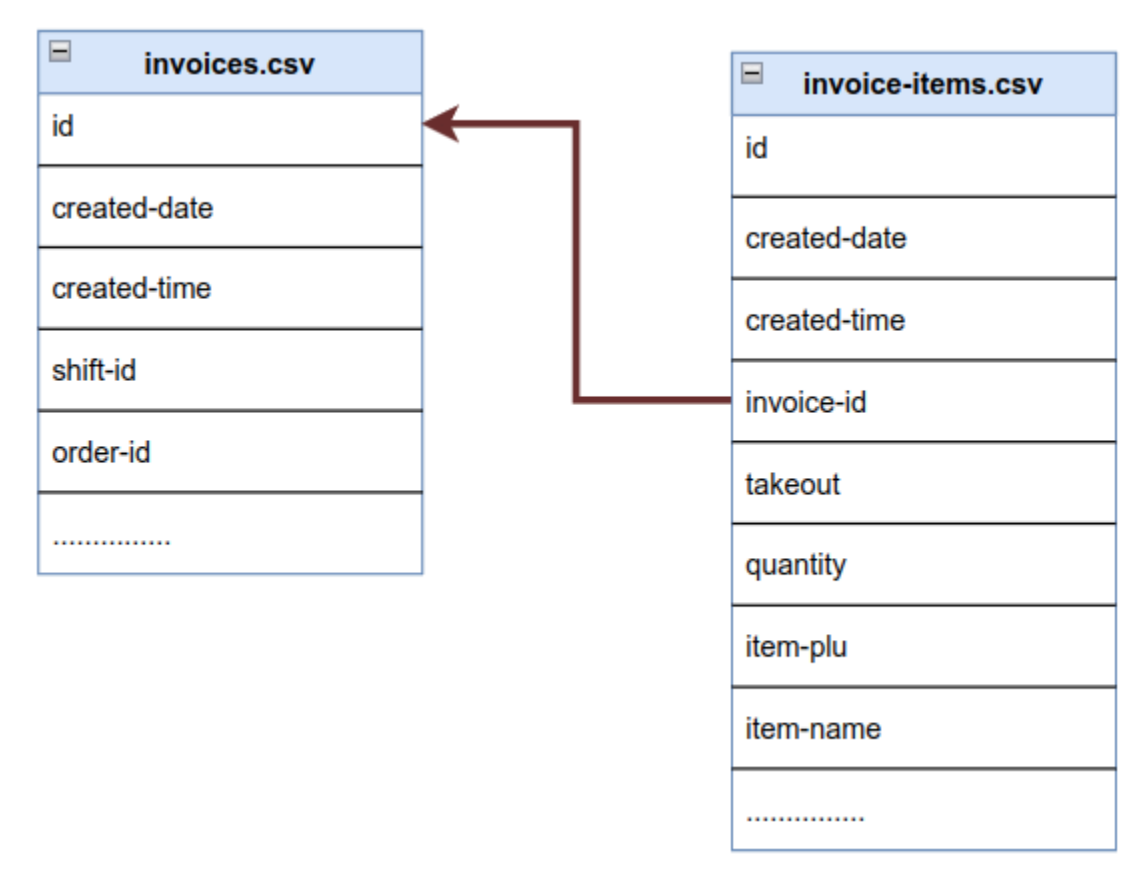

Fig. 3: Link between invoices.csv and invoice-items.csv

#### Edit Invoice

Invoices can be edited as long as the current shift is in progress. After the shift is closed, either manually or automatically, editing is not allowed. A shift runs from 7.00 AM to 7.00 AM the next day. If an invoice was created in the previous shift, it cannot be edited in the current shift. This restriction is enforced by FlysoftPOS to prevent misuse of the editing option.

#### Reopen Invoice

When an invoice is reopened, the original invoice is cancelled by creating a new invoice with negative values, and a third invoice documents the changes. The link between these invoices is the invoice ID. The change is recorded in the event logs as "INVOICE\_REOPENED" in the eventlogs.csv file.

For example, if the original invoice ID is "e7016673a6", and its invoice number is RE-1010, then the negative invoice ID will be "e7016673a6-*NR(RE-1010)*" and the final invoice ID will be "e7016673a6-*R(RE-1010)*".

#### Edit Payment

When editing a payment in the POS system, the original invoice is cancelled with a negative invoice and a new invoice is created with the updated payment information. The change is recorded in the event logs as "INVOICE\_PAYMENT\_UPDATED" in the eventlogs.csv file. The link between the original invoice, negative invoice and the final invoice is the invoice-id.

#### Void/Cancel Invoice

When an invoice is voided, a new invoice is created with negative values of the original invoice, including total, subtotal, and payment type. This negates the revenue of the original invoice. The voiding of an invoice is recorded in the eventlogs.csv file with the event-type "INVOICE\_CANCELLED". The link between the original invoice and the negative invoice is the invoice-id.

For example, if the original invoice ID is "c2abf94", and its invoice number is 1010, then the negative invoice ID will be "c2abf94-*NC(RE-1010)*".

# End-of-Day Report (Z-Report)

A single shift runs 24 hours from 7.00 AM to 7.00 AM the next day. The shift can be closed manually or automatically to prepare the Z-report, which can be accessed by authorized managers using the desktop server.

All business transactions can only be edited during an active shift and not after it is closed. When a shift closes, all transaction (reopen, payment update, void, etc.) are final. This protects the integrity of the data.

## Export financial data in GoBD format

FlysoftPOS exports POS system data in a format compliant with tax offices. The data is converted into a readable format and all fields are transferred directly into a CSV format without changes.

The exported CSV files can be opened by any spreadsheet application like LibreOffice Writer, MS Excel etc. Each GoBD export contains an index file, which provides metadata on the exported CSV files.

#### How to access GoBD export

The GoBD export feature can only be accessed by managers with elevated rights inside the "F10 Data" tab. The date range can be selected when generating the export, and it will only include data from that range.

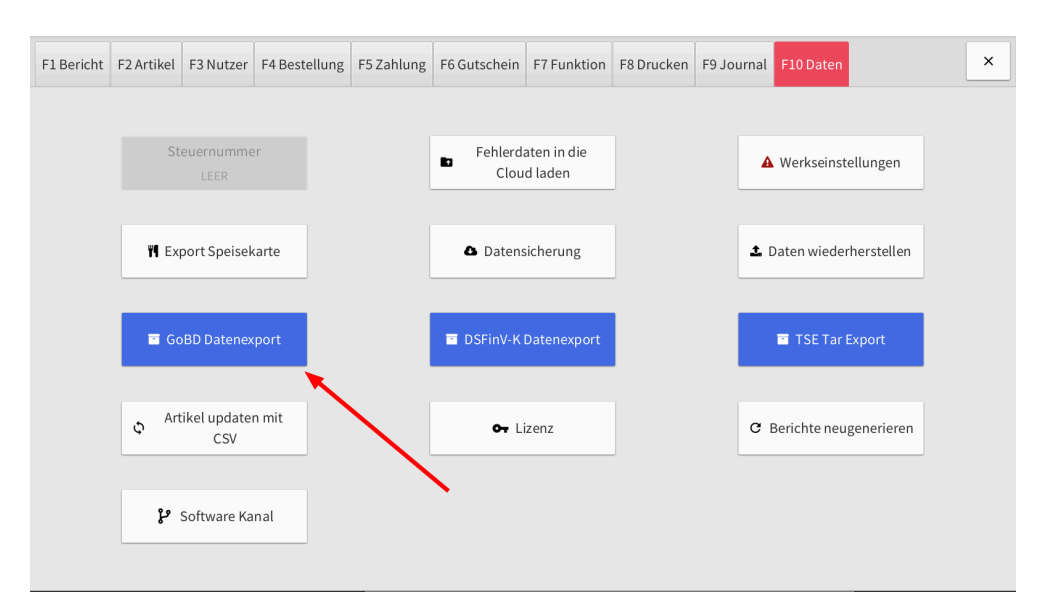

Fig. 4: GoBD export feature

| F1 Bericht | F2 Artikel   | F3 Nutzer          | F4 Bestellung | F5 Zahlung   | F6 Gutschein | F7 Funktion | F8 Drucken | F9 Journal | F10 Daten    |            | × |
|------------|--------------|--------------------|---------------|--------------|--------------|-------------|------------|------------|--------------|------------|---|
|            |              |                    |               |              |              |             |            |            |              |            |   |
|            |              |                    | er            |              | GoBD-I       | Export      |            | ×          | Werkseinste  | ellungen   |   |
|            |              |                    | Wählen        | ie den Datum | sbereich     |             |            |            |              |            |   |
|            | <b>YI</b> Ex | port Speise        | arte 01.01.2  | 022          | <b>#</b>     | ♦ 05.05.2   | 2022       |            | Daten wieder | herstellen |   |
|            |              |                    |               |              | ~            | /           |            |            |              |            |   |
|            | 🖬 Go         |                    | port          |              |              | Datenexport |            |            | TSE Tar E    | Export     |   |
|            |              |                    |               |              |              |             | -          |            |              |            |   |
|            | ¢ Art        | ikel update<br>CSV | n mit         |              | Or L         | izenz       |            | C          | Berichte neu | generieren |   |
|            |              |                    |               |              |              |             |            |            |              |            |   |
|            | ų            | Software Ka        | nal           |              |              |             |            |            |              |            |   |
|            |              |                    |               |              |              |             |            |            |              |            |   |

Fig. 5: GoBD date-range selector

# Structure of exported GoBD data

| Files in the GoBD export  | Description                                                                |
|---------------------------|----------------------------------------------------------------------------|
| event-logs.csv            | Log of system events                                                       |
| event-logs-masterdata.csv | Log of events regarding the creation, editing, and deletion of master data |
| orders.csv                | Guest orders                                                               |
| order-items.csv           | Line items from guest orders                                               |
| invoices.csv              | Invoices                                                                   |
| invoice-items.csv         | Line items from invoices                                                   |
| payments.csv              | Payments for invoices and vouchers                                         |
| taxes.csv                 | Taxation for invoices                                                      |
| vouchers.csv              | Voucher sales and cancellations                                            |
| voucher-redemptions.csv   | Voucher redemptions                                                        |
| shift-reports.csv         | Business reports within a shift (Z-Bon)                                    |
| cash-operations.csv       | Cash withdrawals and deposits                                              |
| version-history.csv       | History of application OTA updates                                         |
| gdpdu-dd-mm-yyy.dtd       | XML definition for index.xml                                               |
| index.xml                 | Metadata of all exported files                                             |

The data contained in each file is explained in-detail in the following tables.

event-logs.csv

| Field        | Description                            |
|--------------|----------------------------------------|
| id           | Unique ID of the event                 |
| created-date | Event date in YYYY-MM-DD format        |
| created-time | Event time in HH:MM:SS format          |
| user-id      | ID of user who caused the event        |
| user-name    | Name of user responsible for the event |
| device-id    | Device ID where the event occurred     |
| event-type   | Type of event                          |
| event-title  | Title of event                         |
| event        | Description of the event               |

#### event-logs-masterdata.csv

| Field        | Description                            |
|--------------|----------------------------------------|
| id           | Unique ID of the event                 |
| created-date | Event date in YYYY-MM-DD format        |
| created-time | Event time in HH:MM:SS format          |
| user-id      | ID of user who caused the event        |
| user-name    | Name of user responsible for the event |
| device-id    | Device ID where the event occurred     |

| event-type  | Type of event            |
|-------------|--------------------------|
| event-title | Title of event           |
| event       | Description of the event |

orders.csv

| Field         | Description                                            |
|---------------|--------------------------------------------------------|
| id            | Unique ID of the guest order. Also known as "order-id" |
| created-date  | Creation date in YYYY-MM-DD format                     |
| created-time  | Creation time in HH:MM:SS format                       |
| shift-id      | ID of the active shift                                 |
| user-id       | ID of user who created the guest order                 |
| user-name     | Name of user who created the guest order               |
| table-id      | Guest order's assigned table ID                        |
| customer-name | Name of the guest/customer                             |
| order-type    | Type of the guest orders                               |
|               | (Im Haus, Mitnahme, Lieferung)                         |
| device-id     | Device ID where the guest order occurred               |
| settled       | Indicates if guest order is settled or pending         |

#### order-items.csv

| Field            | Description                                                                           |
|------------------|---------------------------------------------------------------------------------------|
| id               | Unique ID of line item                                                                |
| created-date     | Creation date in YYYY-MM-DD format                                                    |
| created-time     | Creation time in HH:MM:SS format                                                      |
| order-id         | ID of the guest order. This field is used to associate line items to its guest order. |
| quantity         | Quantity of the line items. If cancelled, its quantity will be negative.              |
| item-plu         | PLU of the line item                                                                  |
| item-name        | Name of the line item                                                                 |
| item-price       | Price of the line item                                                                |
| expense-item     | Whether the line item is an expense item                                              |
| subcategory-id   | ID of the subcategory associated with the line item                                   |
| subcategory-name | Name of the subcategory associated with the line item                                 |
| user-id          | ID of user who created the order                                                      |
| user-name        | Name of user who created the order                                                    |

| memos                       | List of order memos requested by the guest                                                                                                    |
|-----------------------------|----------------------------------------------------------------------------------------------------|
| device-id                   | Device ID where the order occurred                                                                                                    |
| sent                        | Indicates if item is sent to kitchen printer or not                                                                                                    |
| creation-reason-description | Describes the cause for the line item creation. For<br>example, if the line item was created by dining<br>table transfer, then the cause will be specified<br>here. |
| cancelled                   | Indicates if the line item is cancelled                                                                                                    |

invoices.csv

| Field              | Description                                                                                                    |
|--------------------|----------------------------------------------------------------------------------------------------|
| id                 | Unique ID of the invoice                                                                                                    |
| created-date       | Creation date in YYYY-MM-DD format                                                                                                    |
| created-time       | Creation time in HH:MM:SS format                                                                                                    |
| shift-id           | ID of the active shift                                                                                                    |
| order-id           | ID of the linked order                                                                                                    |
| invoice-number     | Auto-incremented invoice number                                                                                                    |
| order-type         | Type of order (Im Haus, Mitnahme, Lieferung)                                                                                                    |
| user-id            | ID of user who created the invoice                                                                                                    |
| user-name          | Name of user who created the invoice                                                                                                    |
| device-id          | Device ID where the invoicing occurred                                                                                                    |
| table-id           | ID of the dining table associated with the invoice                                                                                                    |
| discount-id        | <ul> <li>ID of the discount applied to the invoice.</li> <li>When custom discount is applied, the value will be "CUSTOM".</li> <li>When a predefined discount is applied, the value will be a UUID that uniquely identify the discount</li> </ul> |
| discount-selection | Type of the applied discount. 2 possible values<br>1. TOTAL_DISCOUNT<br>2. ITEM_DISCOUNT                                                                                                    |

| subtotal        | Subtotal amount                                                                                                    |
|-----------------|----------------------------------------------------------------------------------------------------|
| expenses        | Expense amount                                                                                                    |
| discounts       | Discount amount                                                                                                    |
| total           | Invoice total amount                                                                                                    |
| taxes           | Create a tax entry for each tax rate on the invoice.<br>Use these values to link tax entries from the<br>"taxes.csv" file.                                                                                                    |
| net-total       | Net total amount                                                                                                    |
| number-guests   | Number of guests                                                                                                    |
| order-agent     | Name of order agent                                                                                                    |
| customer-name   | Name of guest                                                                                                    |
| state           | <ul> <li>7 possible invoice states</li> <li>1. NORMAL</li> <li>2. CANCELLED,</li> <li>3. REOPENED,</li> <li>4. PAYMENT_UPDATED,</li> <li>5. NEGATED_BY_CANCEL,</li> <li>6. NEGATED_BY_REOPEN,</li> <li>7. NEGATED_BY_PAYMENT_UPDATE</li> </ul> |
| charge-category | <ul> <li>3 possible charge categories</li> <li>1. <null> (No categories specified)</null></li> <li>2. Restaurant</li> <li>3. Hotel</li> </ul>                                                                                                  |

#### invoice-items.csv

| Field        | Description                                                                                               |
|--------------|----------------------------------------------------------------------------------------------------|
| id           | Unique ID of the invoice item                                                                             |
| created-date | Creation date in YYYY-MM-DD format                                                                        |
| created-time | Creation time in HH:MM:SS format                                                                          |
| invoice-id   | This ID is used to link the invoice items to its parent invoice.                                          |
| takeout      | Indicates if the invoice item is for takeout                                                              |
| quantity     | Quantity of the invoice item. If cancelled, its quantity is negative.                                     |
| item-plu     | PLU of the invoice item                                                                                   |
| item-name    | Name of the invoice item                                                                                  |
| item-price   | Price of the invoice item                                                                                 |
| expense-item | Indicates if the invoice item is an expense item                                                          |
| tax-type     | ID of the applied tax-type                                                                                |
| tax-name     | Name of the applied tax-type. For example, "19%",<br>"7%", etc.                                           |
| subtotal     | Subtotal amount                                                                                           |
| discount-id  | <ul><li>ID of the discount applied to the invoice.</li><li>When custom discount is applied, the</li></ul> |

|                     | <ul> <li>value will be "CUSTOM".</li> <li>When a predefined discount is applied, the value will be a UUID that uniquely identify the discount</li> </ul> |
|---------------------|----------------------------------------------------------------------------------------------------|
| discount-percentage | Percentage of discount applied to the invoice item                                                                                                    |
| discount-amount     | Discount amount                                                                                                    |
| total               | Total amount                                                                                                    |

#### payments.csv

| Field        | Description                                              |
|--------------|----------------------------------------------------------|
| id           | Unique ID of the payment                                 |
| created-date | Creation date in YYYY-MM-DD format                       |
| created-time | Creation time in HH:MM:SS format                         |
| shift-id     | ID of the active shift                                   |
| user-id      | ID of user who created the payment                       |
| user-name    | Name of user who created the payment                     |
| parent-id    | ID of the parent Invoice/Voucher that used this payment. |
| device-id    | ID of the device from which the invoice was created      |
| total        | Total amount                                             |

| given        | Given amount                                                                                                    |
|--------------|----------------------------------------------------------------------------------------------------|
| change       | Change amount<br>(change = given - total)                                                                                |
| tip          | Tip amount                                                                                                    |
| payment-type | ID of the payment type                                                                                                   |
| state        | <ul><li>State of the payment. 3 states are possible.</li><li>1. NORMAL</li><li>2. CANCELLED</li><li>3. NEGATED</li></ul> |

taxes.csv

| Field    | Description                                                                                                    |
|----------|----------------------------------------------------------------------------------------------------|
| id       | Unique ID of the tax entry. This ID is included in the "invoices.csv" and can be connected to associate with an invoice. |
| tax-name | Name of tax (tax percentage)                                                                                             |
| gross    | Gross amount                                                                                                    |
| net      | Net amount                                                                                                    |
| tax      | Tax amount                                                                                                    |

#### vouchers.csv

| Field            | Description                                          |
|------------------|------------------------------------------------------|
| id               | Unique ID of the voucher                             |
| created-date     | Creation date in YYYY-MM-DD format                   |
| created-time     | Creation time in HH:MM:SS format                     |
| ref-number       | Unique automatically incremented reference number    |
| shift-id         | ID of the active shift                               |
| user-id          | ID of user who created the payment                   |
| user-name        | Name of user who created the payment                 |
| payment          | Type of payment used                                 |
| initial-amount   | Amount credited to the voucher when it was created   |
| remaining-amount | Remaining amount in the voucher                      |
| expiration-date  | Expiration date of the voucher in YYYY-MM-DD format  |
| customer-name    | Name of customer voucher sold to                     |
| charge-category  | Charge category                                      |
| state            | Current state of the voucher. 3 states are possible. |

| 1. NORMAL    |
|--------------|
| 2. CANCELLED |
| 3. NEGATED   |

voucher-redemptions.csv

| Field           | Description                                                                                                    |
|-----------------|----------------------------------------------------------------------------------------------------|
| id              | Unique ID of the redemption process                                                                               |
| created-date    | Creation date in YYYY-MM-DD format                                                                                |
| created-time    | Creation time in HH:MM:SS format                                                                                  |
| voucher-number  | Unique voucher number that used for the redemption. This field can be used to link the redemption to the voucher. |
| shift-id        | ID of the active shift                                                                                            |
| user-id         | ID of user who redeemed the voucher                                                                               |
| user-name       | Name of user who redeemed the voucher                                                                             |
| redeemed-amount | Redeemed amount                                                                                                   |

shift-reports.csv

| Field      | Description                              |
|------------|------------------------------------------|
| ref-number | Auto-incremented unique reference number |

| reference-date       | Reference date of the report in YYYY-MM-DD format                                                                                           |
|----------------------|----------------------------------------------------------------------------------------------------|
| created-date         | Creation date in YYYY-MM-DD format                                                                                                    |
| created-time         | Creation time in HH:MM:SS format                                                                                                    |
| cash-withdrawals     | Comma separated list of cash-withdrawal<br>operation ref-numbers. This number can be used<br>to resolve entries from "cash-operations.csv". |
| cash-deposits        | Comma separated list of cash-deposit operation<br>ref-numbers. This number can be used to resolve<br>entries from "cash-operations.csv".    |
| number-guests        | Total number of guests served in the shift                                                                                                  |
| invoice-total        | Aggregated sum of all invoice totals                                                                                                    |
| tip-total            | Aggregated sum of all tips received                                                                                                    |
| user-revenue-total   | Total user revenue amount                                                                                                    |
| taxes                | Total tax amount                                                                                                    |
| payments             | Total payment amount                                                                                                    |
| cancellations        | Total cancellation amount                                                                                                    |
| discounts            | Total discount amount                                                                                                    |
| orderagent-total     | Total order agent revenue amount                                                                                                    |
| expense-total        | Total expense                                                                                                    |
| cancelled-item-total | Total cancelled item amount                                                                                                    |

| cash-opening            | Total cash available at starting of the shift           |
|-------------------------|---------------------------------------------------------|
| cash-withdrawal-total   | Total amount withdrawn                                  |
| cash-deposit-total      | Total amount deposited                                  |
| cash-operation-total    | Total cash operations                                   |
| cash-payments           | Total cash payments received                            |
| cash-closing            | Cash balance at end of the shift                        |
| voucher-opening         | Total voucher amount available at starting of the shift |
| voucher-sold-total      | Total voucher sold amount                               |
| voucher-cancelled-total | Total voucher cancelled amount                          |
| voucher-redeemed-total  | Total voucher redeemed amount                           |
| voucher-closing         | Voucher balance at ending of the shift                  |

cash-operations.csv

| Field        | Description                                         |
|--------------|-----------------------------------------------------|
| ref-number   | Auto-incremented unique numeric reference<br>number |
| created-date | Creation date in YYYY-MM-DD format                  |
| created-time | Creation time in HH:MM:SS format                    |
| purpose      | Purpose added by user for the operation             |

| amount | Operation amount                                         |
|--------|----------------------------------------------------------|
| type   | 2 types of cash operation<br>1. WITHDRAWAL<br>2. DEPOSIT |

version-history.csv

| Field        | Description                        |
|--------------|------------------------------------|
| id           | Unique alphanumeric ID             |
| created-date | Creation date in YYYY-MM-DD format |
| created-time | Creation time in HH:MM:SS format   |
| version      | Version number after update        |

## Event-log System

FlysoftPOS offers a comprehensive journal system that tracks important events, including business transactions, changes to master data (such as items, discounts, and buffets), and user interactions (including login, data exports, hardware events, and mobile client events).

FlysoftPOS maintains a separate journal, ensuring that all system events are recorded and protected. Once created, journal entries cannot be modified, providing a secure and unalterable record of all events.

The journal entries in FlysoftPOS contain a timestamp, title, description, and user responsible for the event. The system easily manages millions of entries and allows for filtered viewing by date within the manager dashboard.

| F1 Bericht | F2 Artikel                    | F3 Nutzer | F4 Bestellung | F5 Zahlung    | F6 Gutschein      | F7 Funkti                               | on F8 Drucken                                           | F9 Journal                                        | F10 Daten                                  |                | × |
|------------|-------------------------------|-----------|---------------|---------------|-------------------|-----------------------------------------|---------------------------------------------------------|---------------------------------------------------|--------------------------------------------|----------------|---|
| 05.05.20   | 05.05.2022                    |           |               | C Neu lader   |                   |                                         |                                                         |                                                   |                                            |                |   |
| Eintrag    | Zeit                          | •         | Nutzer        |               | Ereignis          |                                         |                                                         | Bescl                                             | nreibung                                   |                | + |
| 96         | 05.05.2022 2                  | 22:15     | Boss-2        | Login         |                   | ι                                       | Jser Boss-2 (Man                                        | ager) logged                                      | in                                         |                |   |
| 95         | 05.05.20222                   | 22:15     | SYSTEM        | Applicatio    | on started        | f                                       | Flysoft app version: 20220421 started                   |                                                   |                                            |                |   |
| 94         | 05.05.2022                    | 20:50     | SYSTEM        | Applicatio    | Application ended |                                         | Flysoft app version: 20220421 ended                     |                                                   |                                            |                |   |
| 93         | 93 05.05.2022 20:12 Kellner-E |           | Print faile   | Print failed  |                   | Printing of "Order for table 55" failed |                                                         |                                                   |                                            |                |   |
| 92         | 92 05.05.2022 20:12 Boss-2    |           | Login         | Login         |                   | User Boss-2 (Manager) logged in         |                                                         |                                                   |                                            |                |   |
| 91         | 1 05.05.2022 20:12 SYSTEM Pr  |           | Print faile   | Print failed  |                   | Printing of "Invoice RE-26504" failed   |                                                         |                                                   |                                            |                |   |
| 90         | 05.05.20222                   | 20:12     | SYSTEM        | Invoice pr    | Invoice printed   |                                         | nvoice #26504 (3                                        | 0,00 €) on tab                                    | ole 55 printec                             | I              |   |
| 89         | 89 05.05.2022 20:12 Kellner-E |           | Order prin    | Order printed |                   | Order on table 55 printed               |                                                         |                                                   |                                            |                |   |
| 88         | 05.05.20222                   | 20:12     | Kellner-E     | Items invo    | piced             | 1                                       | Following items of<br>4x THUNFISCH SA<br>4x SOJASPROSSE | on table 55 an<br>ALAT (DIAN) (1<br>EN SALAT (DIA | e invoiced by<br>19,50 €)<br>.N) (10,50 €) | invoice-26504: |   |
| 87         | 05.05.2022                    | 20:12     | Kellner-E     | Order set     | tled              | (                                       | Order on table 55                                       | settled with                                      | invoice 2650                               | 4              |   |

Fig. 6: Reading journal entries in the manager dashboard

#### Download Event-logs

You can easily export the journal in CSV format through GoBD with the option to specify a date range. The exported file will contain all journal entries within the specified time period.

The GoBD exported zip archive contains two files with journal entries: "eventlogs.csv" with all journal entries and "eventlogs-masterdata.csv" with only entries documenting changes to master data.

#### Versioning System

FlysoftPOS uses advanced database versioning to track every change in business transactions, ensuring the proper preservation and security of relevant data. This system allows for detailed analysis of records and helps to explain events thanks to journal entries and TSE logs.

The versioning data is stored in a secure MongoDB database in a non-readable format, making it tamper-proof. While it is not directly downloadable, the Flysoft support team can provide versioning data in JSON format to tax authorities if needed.

# Compliance with KassenSichV

FlysoftPOS integrates with TSE USB and SDCard hardware modules from Swissbit. The first time activation process is simple and user-friendly through a guided process, requiring confirmation from the user. Once activated, the system fully complies with the requirements of KassenSichV.

## Contact information of the TSE hardware provider

The TSE hardware (USB, SDCard) is provided by Swissbit

Swissbit Germany AG Bitterfelder Straße 22 12681 Berlin Germany

Tel. +49 30 936 954 0 <u>sales@swissbit.com</u> <u>https://www.swissbit.com/en/solutions/fiscal/</u>

# Certification IDs of TSE

The Swissbit TSE has been certified by the BSI since 20.12.2019 and the certificate number is BSI-K-TR-0362-2019. The certificate is valid until 19.12.2027 at the time of writing of this documentation.

As of 06.05.2022, all certificates can be downloaded directly from the Swissbit website from here: <u>https://www.swissbit.com/en/solutions/fiscal/</u>

#### Export in DSFinV-K format

Exporting DSFinV-K data can only be initiated by the manager through the manager dashboard. The manager must settle all active shifts before creating the export, which can be done easily after all Z-reports are settled.

| F1 Bericht | F2 Artikel     | F3 Nutzer    | F4 Bestellung | F5 Zahlung | F6 Gutschein | F7 Funktion | F8 Drucken | F9 Journal | F10 Daten     |            | × |
|------------|----------------|--------------|---------------|------------|--------------|-------------|------------|------------|---------------|------------|---|
|            | St             | euernumme    | er            |            | Fehlerd      | aten in die |            | 4          | Werkseinst    | ellungen   |   |
|            | <b>M</b> Ex    | port Speisel | karte         |            | Datens       | sicherung   |            | ±1         | Daten wieder  | herstellen |   |
|            |                | RD Datopoy   | port          |            | T DS5inV/K   | Datanovport | ן<br>ה     |            | TSE Tar       | Typort     |   |
|            | Art            | tikel update | n mit         | L          |              |             |            |            |               |            |   |
|            | \$ <sup></sup> | CSV          |               |            | Or Li        | izenz       |            | G          | Berichte neu; | generieren |   |
|            | ې              | Software Ka  | nal           |            |              |             |            |            |               |            |   |

Fig. 7: DSFinV-K export inside manager dashboard "F10 Data" tab

The manager can specify a date range for the exported data, including only transactions within the selected period.

|           | DSFinVK Export |             |    |               |      |   |     | × |
|-----------|----------------|-------------|----|---------------|------|---|-----|---|
| Wählen Si | ie den         | Datumsberei | ch |               |      |   |     |   |
| 2020      | •              | OCTOBER     | -  | $\rightarrow$ | 2022 | • | MAY | • |
| ► Custo   | omize          | export      |    |               |      |   |     |   |
|           |                |             |    | ~             |      |   |     |   |

Fig. 8: DSFinV-K export by time period

#### Covid-special VAT rates

The 16% and 5% special VAT rates were introduced due to the coronavirus pandemic, identified by UST\_SCHLUESSEL 1001 and 1002 respectively, and appear in multiple files in the export.

| UST_SATZ | UST_SCHLUESSEL | UST_BESCHR |
|----------|----------------|------------|
|----------|----------------|------------|

| 16% | 1001 | Allgemeiner Steuersatz<br>(Coronakrise) |
|-----|------|-----------------------------------------|
| 5%  | 1002 | Ermäßigter Steuersatz<br>(Coronakrise)  |

Multiple files in the DSFinV-K export use the special VAT data, identified by UST\_SCHLUESSEL. The relevant files are listed below.

- Stamm\_USt (vat.csv)
- Bonkopf\_USt (transactions\_vat.csv)
- Bonpos\_Preisfindung (itemamounts.csv)
- Bonpos\_Ust (lines\_vat.csv)
- Z\_GV\_Typ (businesscases.csv)

#### Managing discounts

FlysoftPOS provides both invoice-level and item-level discounts, allowing greater flexibility in offering discounts to customers. Invoice-level discounts are applied to the entire invoice, while item-level discounts are specific to individual items.

The discounts are reflected in the exported data through the Bonpos (lines.csv) and Bonpos\_Preisfindung (itemamounts.csv) tables.

In table Bonpos (lines.csv), invoice-level discounts appear as negative rows with the "STK\_BR" value being negative and the "GV\_TYP" column set to "Rabatt".

Item-level discounts are reflected in both tables Bonpos (lines.csv) and Bonpos\_Preisfindung (itemamounts.csv), with a detailed breakdown of the discounted price appearing in the latter. The first row in the Bonpos\_Preisfindung table represents the item's normal price, marked with "TYP" column as "base\_amount", and the second row represents the discount, marked with the "TYP" column as "discount" Managing cash summary

Z\_Waehrungen (cash\_per\_currency.csv) lists the cash availability at the time of ending a shift.

The column ZAHLART\_BETRAG\_WAEH contains the accumulated cash available at the end of every shift.

The cash balance recorded at the start of each shift is the accumulated balance from all previous shifts, not just the balance of a single shift.

# Serial number of TSE module

The serial number of the TSE, a unique 64-digit alphanumeric identifier, is prominently displayed on every invoice, both as text and encoded within the QR code.

## Reporting obligation for cash registers

The reporting obligation for cash registers has been temporarily postponed by the governing authority until a later date. Currently, there is no available option for businesses using FlysoftPOS to fulfill their electronic reporting requirements. (As of 06.05.2022)

## Signing of the Invoices via QR code

The default invoice generated by FlysoftPOS includes both a text-based signature summary and a QR code. Both methods provide all relevant information about the transaction, and the QR code can be read and verified using a QR code reader.

Even though according to <u>Ergänzung von § 6 Satz 2 KassenSichV am 25.06.2021 durch</u> <u>den Bundesrat (S. 8)</u>, the inclusion of only the QR code in the receipt is sufficient, FlysoftPOS continues to include both for added convenience. However, if desired, the QR code can be removed from the receipt.

#### Failure of TSE module

Due to TSE connection problem or technical error, the invoice will display a notice indicating a temporary failure of the TSE. This will help the user to quickly identify and resolve any issues with the TSE, ensuring the proper functioning of the system.

#### III TSE FEHLER III

With the release of version 2470 on 21 Apr 2021, transactions made during a temporary failure of the TSE will no longer be added to the TSE once it is back online. Before version

2470, transactions were stored in a file-based queue and written back to the TSE when it became operational again. However, this queue has been removed in versions 2470 and above. If the TSE is disconnected, the program will wait a maximum of 15 minutes before dropping any transactions. If the TSE is reconnected within that time, transactions made during the disconnection will be written to the TSE. If the failure goes unnoticed for more than 15 minutes, however, these transactions will not be added to the TSE and the corresponding invoices will include an error message indicating the TSE was not working.

The DSFinV-K export will still include orders and invoices even without the TSE functioning properly, as long as at least one business transaction was performed using the TSE during the shift.

Transactions without TSE entry can be located in the transactions\_tse.csv file by identifying the BON\_ID sequence. For instance, if RE-10102 is listed after RE-10100, then RE-10101 was missed and not recorded in the TSE module due to an error. The same applies to other transactions such as orders, vouchers, etc. The prefix RE- is used for invoices, and a list of prefixes used for sequential transaction numbering can be found in <u>Appendix A</u>.

If the TSE is not operational during an entire shift, the corresponding orders and invoices will not be included in the DSFinV-K export. These missing shifts can be identified by the absence of the corresponding shift numbers in the exported "cashpointclosing.csv" file. In the event of a TSE malfunction, the issue will be promptly reported in the FlysoftPOS dashboard to ensure that the user is aware of the failure. The user will also be reminded of the TSE malfunction each time the application is started.

In case of a permanent TSE malfunction, the affected module should be replaced. The Flysoft support team can aid in purchasing and activating a replacement TSE module, while the user can also opt to purchase a Swissbit TSE module and activate it using the "Activation Wizard" provided. This makes the process of replacing the TSE module simple and straightforward.

# Operation of FlysoftPOS with activated TSE module

Once the TSE hardware is successfully connected and activated, all business transactions are securely stored both on the TSE hardware and in the FlysoftPOS database. Each transaction is digitally signed by the TSE, which provides protection and guarantees the integrity of the data. This signature is included on every invoice, confirming the secure storage and processing of the transaction.

#### Changes to Store Data

The store master data, including the name and address of the establishment, contact person's name, telephone number, and e-mail address, and tax number, is linked to the user's license and managed by flysoft. As the user is not allowed to modify the master data, any updates are required to be made through the flysoft support team on the flysoft license server.

#### Implementation of the invoice receipt obligation

It is possible for FlysoftPOS users to complete the payment process and settle an order without printing an invoice, by selecting the "no print" option during payment. However, it is the user's responsibility to ensure they have an exemption from the invoice requirement if they choose to do so.

#### Malfunctions in the operation of TSE and DSFinV-K export

This section outlines any identified bugs in the TSE integration and DSFinV-K export and details when they were resolved. A new version was released for each bug fix to ensure the proper functioning of the system. The table in this section serves as a reference for tracking the malfunctions and their resolution dates and version numbers.

| Issue                                                                                                    | Affected version             | Fixed<br>version | Issue behavior                                                                                                    |
|----------------------------------------------------------------------------------------------------|------------------------------|------------------|----------------------------------------------------------------------------------------------------|
| Bon_Referenzen<br>(references.csv) file's<br>REF_DATUM column stores<br>invoice timestamp<br>(DEV-4557).                    | All versions<br>up to v1.2.9 | v1.3.0           | Instead of using the cash register<br>closing timestamp, invoice<br>timestamp was used in the<br>REF_DATUM column.                            |
| Bonkopf_AbrKreis<br>(allocation_groups.csv)<br>does not track transfer of<br>order from one table to<br>another (DEV-4556). | All versions<br>up to v1.2.9 | v1.3.0           | Dining table transfers were not<br>being tracked, and only one<br>table-ID per invoice was added in<br>the allocation_groups.csv file.        |
| eAS/TSE printout always<br>uses same old BSI<br>certification-id                                                            | All versions<br>up to v2.9.7 | v2.9.8           | The BSI certification ID was<br>always reported as<br>"BSI-K-TR-0362-2019", even for<br>devices equipped with newer<br>Swissbit certificates. |

# Setting up the cash register

# The basic configurations

During the initial installation of FlysoftPOS, default settings are provided, as shown below:

- Nine pre-configured users
  - Root | PIN: 888 | Language: English
  - Boss-1 | PIN: 888 | Language: Chinese
  - Boss-2 | PIN: 888 | Language: German
  - Kellner-A | No Pin | Language: Chinese
  - Kellner-B | No Pin | Language: Chinese
  - Kellner-C | No Pin | Language: German
  - Kellner-D | No Pin | Language: German
  - Kellner-E | No Pin | Language: English
  - Kellner-F | No Pin | Language: English
- Three user roles
  - Waiter: Can create and settle orders and do basic ordering functionalities.
  - Manager: Can access manager dashboard and update master data like menu, payment types, etc.
  - Root: Can do special actions like factory reset, restore from backup, etc.
- Five standard cancellation reasons
  - Falscheingabe
  - Falsch verstanden
  - Kundenänderung
  - Beschwerde
  - Training
- Three Payment methods
  - Bargeld
  - Karte

- Gutschein
- Five order agents
  - Lieferheld
  - o foodora
  - o pizza.de
  - Lieferando
  - Deliveroo
- The sample menu and memo preset in the app will be provided on request as CSV files and can be imported

#### Setup of the cash register

After receiving a demo or valid license from the flysoft support team, the user can easily set up the FlysoftPOS on their own. The sample menu and data will automatically be downloaded and installed once the license key is entered. The flysoft support team is available for assistance if needed.

Once the setup is complete, the user can review and make any necessary adjustments, such as adding menu items or changing the theme. The user is responsible for ensuring the accuracy and completeness of their settings. Once satisfied, the user can start using the POS system for real transactions.

Additionally, the journal entries are also time-stamped and can be filtered by date to quickly access specific changes made to the settings. The journal serves as a valuable tool for auditing and maintaining the integrity of the system. It is important for the user to regularly review the journal and make sure that the settings are consistent with their business operations.

The journal can also be exported through GoBD export, and its structure is described in the section <u>eventlogs.csv</u>.

# Appendix A

List of prefixes used for various transactions for sequential ID allocation.

| Transaction type | Prefix |
|------------------|--------|
| Invoice          | RE-    |
| Voucher          | GU-    |
| Shift report     | Z-     |
| Order            | BE-    |
| Cash operation   | CO-    |
| Item discard     | AB-    |

# Release history of FlysoftPOS

This section provides a history of FlysoftPOS Desktop updates and releases. The updates are easily accessible to users through the built-in auto-update feature of the app.

Starting from March 2022, FlysoftPOS has switched to using a customer-friendly version numbering scheme in the format x.y.z, where x represents the major version, y represents the minor version, and z represents the patch version. This change was made to make it easier for users to understand and keep track of the version updates.

- Only releases made from 2021 are included in the following table.
- Version 1.3.0 is compatible with DSFinV-K 2.3 specifications.

| Version | Release Date |
|---------|--------------|
| 1983    | Jan 8, 2021  |
| 2150    | 20 Jan, 2021 |
| 2167    | 12 Feb, 2021 |
| 2198    | 05 Mar, 2021 |
| 2215    | 12 Mar, 2021 |
| 2325    | 23 Mar, 2021 |
| 2335    | 30 Mar, 2021 |
| 2385    | 01 Apr, 2021 |
| 2430    | 8 Apr, 2021  |
| 2438    | 19 Apr, 2021 |
| 2470    | 21 Apr, 2021 |
| 2474    | 24 Apr, 2021 |
| 2537    | 18 May, 2021 |
| 2555    | 20 May, 2021 |
| 2570    | 26 May, 2021 |
| 2572    | 27 May, 2021 |
| 2582    | 14 Jun, 2021 |
| 2635    | 16 Jun, 2021 |

| 2641   | 21 Jun, 2021 |
|--------|--------------|
| 2667   | 23 Jun, 2021 |
| 2695   | 24 Jun, 2021 |
| 2720   | 7 Jul, 2021  |
| 2730   | 12 Jul, 2021 |
| 2732   | 15 Jul, 2021 |
| 2740   | 30 Aug, 2021 |
| 2741   | 01 Sep, 2021 |
| 2758   | 27 Dec, 2021 |
| 2766   | 28 Feb, 2022 |
| 1.2.0  | 8 Mar, 2022  |
| 1.2.1  | 14 Mar, 2022 |
| 1.2.2  | 18 Mar, 2022 |
| 1.2.3  | 29 Mar, 2022 |
| 1.2.4  | 10 May, 2022 |
| 1.2.5  | 2 Jun, 2022  |
| 1.2.6  | 8 Jun, 2022  |
| 1.2.8  | 10 Jun, 2022 |
| 1.2.9  | 15 Jun, 2022 |
| 1.3.0  | 28 Jun, 2022 |
| 1.3.1  | 13 Jul, 2022 |
| 1.3.2  | 19 Jul, 2022 |
| 1.3.3  | 31 Aug, 2022 |
| 1.3.7  | 23 Nov, 2022 |
| 1.3.9  | 14 Dec, 2022 |
| 1.3.10 | 07 Jan, 2023 |
| 1.3.11 | 9 Jan, 2023  |
| 1.4.0  | 13 Feb, 2023 |
| 1.4.1  | 21 Feb, 2023 |
| 1.4.2  | 01 Mar, 2023 |
| 2.6.4  | 18 Jul, 2024 |
| 2.6.5  | 05 Aug, 2024 |

| 12 Aug 2024  |
|--------------|
| 12 Aug, 2024 |
| 22 Aug, 2024 |
| 02 Sep, 2024 |
| 09 Sep, 2024 |
| 23 Sep, 2024 |
| 30 Sep, 2024 |
| 09 Oct, 2024 |
| 14 Oct, 2024 |
| 04 Nov, 2024 |
| 07 Nov, 2024 |
| 18 Nov, 2024 |
| 25 Nov, 2024 |
| 28 Nov, 2024 |
| 02 Dec, 2024 |
| 07 Jan, 2025 |
| 27 Jan, 2025 |
| 10 Feb, 2025 |
| 13 Feb, 2025 |
| 17 Feb, 2025 |
| 24 Feb, 2025 |
| 27 Feb, 2025 |
| 13 Mar, 2025 |
| 17 Mar, 2025 |
| 07 Apr, 2025 |
| 11 Apr, 2025 |
| 23 Apr, 2025 |
| 12 May, 2025 |
| 26 May, 2025 |
| 11 Jun, 2025 |
|              |